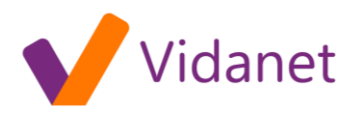

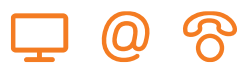

## Hálózati beállítások Windows 98 és Windows ME operációs rendszerek esetében:

- 1. A Windows asztalon kattintson a Start-ra.
- 2. Válassza a Beállítások-at, majd a lenyíló menüből a Vezérlőpult-ot.
- 3. A Vezérlőpult ablakban kattintson duplán a Hálózatok ikonra.
- 4. A Hálózat ablakban válassza a Konfiguráció fület.
- 5. Ha a TCP/IP megjelenik a hálózati összetevők listájában, akkor ez már telepítve van a rendszerére, és az installálást a 10. pontnál folytathatja. Ellenkező esetben a 6. pont következik.

| Hálózat ? 🔀                                                                                      |
|--------------------------------------------------------------------------------------------------|
| Konfiguráció Azonosítás Hozzáférési jogok                                                        |
|                                                                                                  |
| A <u>k</u> ovetkezo halozati osszetevok vannak telepítve:                                        |
| Lient for Microsoft Networks                                                                     |
|                                                                                                  |
| 📕 Microsoft Networks fájl- és nyomtatómegosztás                                                  |
| 📮 Microsoft Távoli Regisztráció                                                                  |
|                                                                                                  |
|                                                                                                  |
| <u>Hozzaadās</u>                                                                                 |
| Belépés az elsődleges hálózatba:                                                                 |
| Client for Microsoft Networks                                                                    |
|                                                                                                  |
| Eal- és nyomtatómegosztás                                                                        |
| Leírás                                                                                           |
| A TCP/IP az Internethez és világméretű hálózatokhoz való<br>csatlakozáshoz basználbató protokoll |
|                                                                                                  |
|                                                                                                  |
|                                                                                                  |
|                                                                                                  |

- 6. Kattintson a Hozzáadás gombra.
- 7. Kattintson duplán a Protokoll sorra.
- 8. A Gyártónál kattintson a Microsoft-ra, a hálózati protokoll-nál a TCP/IP-re.
- 9. Kattintson az OK-ra. Ha a rendszer újraindítást kér, indítsa újra a gépet.
- 10. Kattintson a TCP/IP-re a Hálózat ablakban. Ha több TCP/IP kapcsolattal rendelkezik akkor arra amelyik az Ethernet kártyához vagy USB porthoz tartozik.
- 11. Kattintson a Tulajdonságok gombra.
- 12. Kattintson az IP cím fülre.
- 13. Válassza az IP cím automatikus megállapítását.

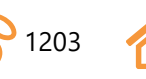

## vidanet.hu

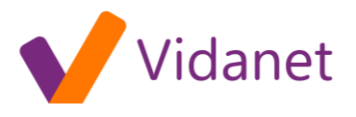

| TCP/IP - adatlap                                                                                                    | ? ×    |
|----------------------------------------------------------------------------------------------------|--------|
| Kötések Speciális DNS beállítás Átjáró WINS konfiguráció                                                                                                    | IP cím |
| A számítógéphez automatikusan hozzárendelhető IP cím. Ha a<br>hálózat nem rendelt hozzá automatikusan IP címet,akkor kérjen<br>egy címet a rendszergazdától, majd írja azt be az alábbi helyre. |        |
| <ul> <li>IP cím automatikus megállapítása</li> <li>IP cím megadása:</li> </ul>                                                                                                    |        |
| JP cím:                                                                                                    |        |
| Belsőhálózati maszk:                                                                                                    |        |
|                                                                                                    |        |
|                                                                                                    |        |
|                                                                                                    |        |
| OK Me                                                                                                    | égse   |

- 14. Kattintson az **OK**-ra a TCP/IP adatlap ablakban.
- 15. Kattintson az OK-ra a Hálózat ablakban.
- 16. Indítsa újra a rendszert.

A DNS beállítása:

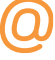

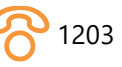

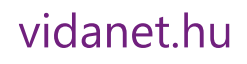

 $( \cap$ 

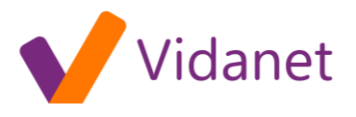

| TCP/IP - adatlap ? 🗙                                            |
|-----------------------------------------------------------------|
| Kötések Speciális DNS beállítás Atjáró WINS konfiguráció IP cím |
| DNS tiltása                                                     |
| © DNS engedélyezése                                             |
| Giazda: Körzet:                                                 |
| DNS kiszolgáló keresési sorrend                                 |
| • • <u>H</u> ozzáadás                                           |
| Eltávolítás                                                     |
|                                                                 |
| Körzetutótag keresési sorrendie                                 |
| Higzáadás                                                       |
|                                                                 |
| Eltayolitas                                                     |
|                                                                 |
|                                                                 |
| OK Mégse                                                        |

Egyéb beállítások: A számítógép adatainak biztonsága érdekében célszerű a File és nyomtatómegosztást a gépről levenni, amit a Vezérlőpult/Hálózat ablakban a File és nyomtatómegosztás gombra kattintva tehet meg.

| Fájl- és nyomtatómegosztás                        | ? 🗵   |
|---------------------------------------------------|-------|
| 🖵 Mások is hozzáférhessenek a fájljaimhoz.        |       |
| Mások is <u>n</u> yomtathassanak a nyomtató(i)mon |       |
| OK                                                | Mégse |

A vezérlőpulton található az Internet tulajdonságai-nak beállítása. Amennyiben korábban rendelkezett más Internet kapcsolattal, ellenőrizze a csatlakozás beállításait.

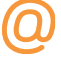

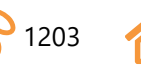

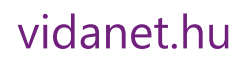

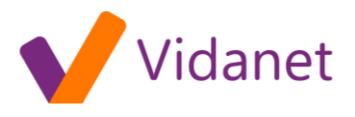

| Internet tulajdonságai                                                          | ? X                      |
|---------------------------------------------------------------------------------|--------------------------|
| Általános Biztonság Tartalom Kapcsolatok Progr                                  | amok Speciális           |
| A Csatlakozás Varázsló használata a<br>számítógép Internetre csatlakoztatásához | [elepítés]               |
| Tár <u>c</u> sázási beállítások                                                 |                          |
|                                                                                 | Hozzáadás                |
|                                                                                 | Eltávolítás              |
|                                                                                 | <u>B</u> eállítások      |
| Sose tárcsázzon                                                                 |                          |
| Minung tarosazzon, ha nincs hálózati kapcsolat                                  |                          |
| C Mindig az alapértelmezett kapcsolatot tárcsázza                               |                          |
| Aktuális alapértelmezett: Nincs                                                 | <u>A</u> lapértelmezett  |
| 📕 A rendszer biztonságának ellenőrzése tárcsázás                                | előtt                    |
| LAN-beállítások                                                                 |                          |
| Helyi hálózat (LAN) beállításainak szerkesztése 🤇                               | LA <u>N</u> -beállítások |
|                                                                                 |                          |
| OK Még                                                                          | jse Alkalma <u>z</u>     |

A LAN beállítása:

| Helyi hálózat (LAN) beállításai 🔹 🦹                                                                                                    |
|----------------------------------------------------------------------------------------------------|
| Automatikus konfiguráció                                                                                                    |
| Az automatikus konfiguráció érvénytelenítheti a kézi beállításokat. Ha<br>ezeket használja, kapcsolja ki az automatikus konfigurációt. |
| A <u>b</u> eállítások automatikus észlelése                                                                                            |
| Automatikus konfigurációs parancsfájl <u>h</u> asználata                                                                               |
| <u>C</u> ím                                                                                                    |
| Proxykiszolgáló                                                                                                    |
| Proxykiszolgáló használata a helyi hálózaton (Ezen beállítások nem vonatkoznak a telefonos és virtuális magánhálózatokra).             |
| Cí <u>m</u> : P <u>o</u> rt: <u>S</u> peciális                                                                                         |
| Prozy figyelmen kívül hagyása helyi címeknél                                                                                           |
|                                                                                                    |
| OK Mégse                                                                                                    |

További segítséget a modemhez mellékelt CD-n találhat.

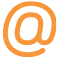

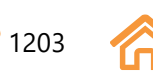

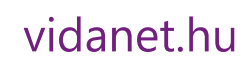